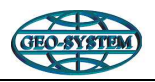

# Rejestracja w serwisie ePODGIK

Istotnym rozszerzeniem funkcjonalności systemu **iGeoMap**, skierowanym do wykonawców geodezyjnych jest możliwość internetowego zgłaszania prac geodezyjnych. Aby uzyskać dostęp do tej usługi należy zarejestrować się na stronie www właściwego Ośrodku Dokumentacji Geodezyjnej i Kartograficznej. Przykład strony PODGiK w Wołominie zamieszczono na ilustracji poniżej.

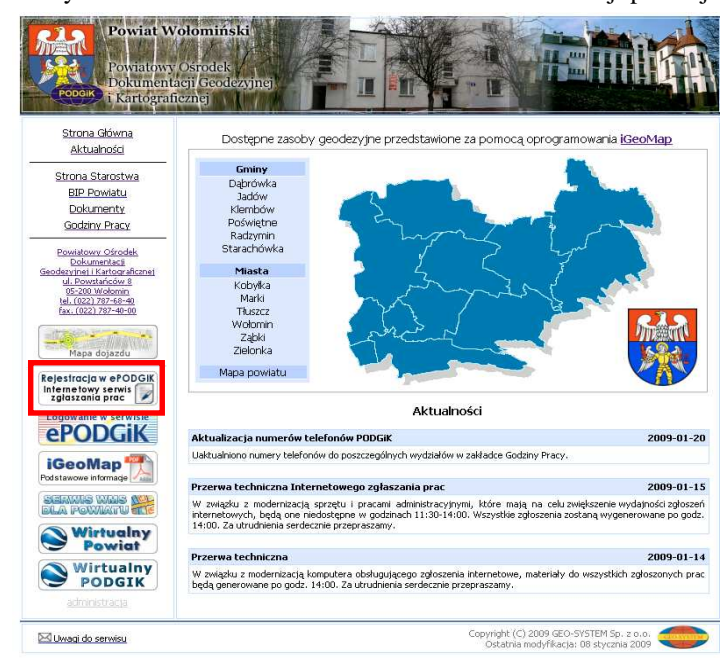

Wybieramy z menu pozycję Strona główna, a w następnej kolejności link **Rejestracja w ePODGiK**. Zostaniemy przeniesieni na stronę rejestracji, gdzie w zależności od sytuacji wybieramy pozycję **Nie jestem jeszcze zarejestrowany** lub **Jestem już zarejestrowany w jednym z PODGiK**. Przykład poniżej.

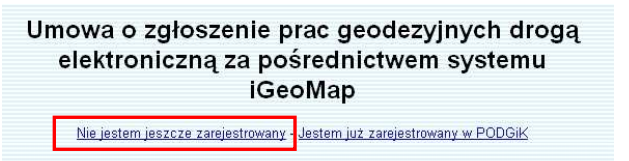

Przy zgłaszaniu się do pierwszego PODGiK, wymagane jest wypełnieniu formularza z podstawowymi danymi, którego przykład przedstawiono poniżej.

| <u>Nie jestem jeszcze zarejestrowany</u> - <u>Je</u> | estem już zarejestrowany w PODGIK |  |  |
|------------------------------------------------------|-----------------------------------|--|--|
| Dzień podpisania umowy:                              | 17-10-2007                        |  |  |
| Dane osoby rep                                       | rezentującej:                     |  |  |
| Płeć:                                                | O kobieta O mężczyzn              |  |  |
| mię:                                                 |                                   |  |  |
| Vazwisko:                                            |                                   |  |  |
| lumer dowodu osobistego:                             |                                   |  |  |
| Vydawca dowodu osobistego:                           |                                   |  |  |
| PESEL:                                               |                                   |  |  |
| Dane fi                                              | irmy:                             |  |  |
| vazwa tirmy:                                         |                                   |  |  |
| Jiica:                                               |                                   |  |  |
| Numer budynku:                                       |                                   |  |  |
| Numer mieszkania:                                    |                                   |  |  |
| <od pocztowy:<="" td=""><td></td></od>               |                                   |  |  |
| Alejscowość:                                         |                                   |  |  |
| Email:                                               |                                   |  |  |
| NP                                                   |                                   |  |  |
| REGON                                                |                                   |  |  |
| Wpis do ewidencji działalności gospodarczej doko     | inany przez:                      |  |  |
| lumer wpisu do ewidencji działalności gospodarc:     | zej                               |  |  |

Po wybraniu klawisza Generuj umowę, zostanie przygotowana umowa, która wymaga jedynie wydrukowania i podpisania przez strony. Fragment przykładowej umowy poniżej.

# Umowa o zgłoszenie prac geodezyjnych drogą elektroniczną za pośrednictwem systemu iGeoMap

W dniu 17 października 2007, w Kościerzynie, pomiędzy Powiatowym Ośrodkiem Dokumentacji Geodezyjnej i Kartograficznej z siedzibą w Kościerzynie, ul. 3 Maja 6, reprezentowarym przez Naczelnika Jadwigę Łukasik, zwanym dalej PODGik, a Jan Powak legitymujący się dowodem osobistym nr AAA11111, wydanym przez UM, Nr PESEL 1111111111, Prowadzący działalność gospodarczą jako Testowa, z siedzibą Testowa 1 m. 1 Testowa, NIP 111111111, REGON 11111111111, Wpisanym do ewidencji działalności gospodarczej prowadzonej przez pod numerem (wypis z ewidencji działalności gospodarczej w załączeniu) zwanym dalej Korzystającym, została zawarta umowa o następującej treści:

| §1                                                                                                    |                                                                              |
|----------------------------------------------------------------------------------------------------|------------------------------------------------------------------------------|
| Przedmiotem niniejszej umowy jest nieodpłatne udostępnienie Korzystającemu,<br>zgłoszeń prac geodezylnych, wykonywanych zgodnie z dyspozycją art. 12 ustawy<br>kartograficzne, drogą elektroniczną, za pośrednictwem systemu i GeoMap.                                    | nożliwości dokonywania<br>Prawo Geodezyjne i                                 |
| §2                                                                                                    |                                                                              |
| Niniejsza umowa zapewnia dostęp Korzystającemu do systemu iGeoMap w form<br>okres 12 miesięcy od daty jej zawarcia.                                                                                                    | iie w wymiarze 24 h, przez                                                   |
| §3                                                                                                    |                                                                              |
| Korzystający oświadcza, iż zobowiązuje się wykorzystać dostęp do systemu iGe-<br>użytek wykorywanych przez siebie prac geodezyjnych, (zgodnie z przepisami ust<br>Kartograficzne oraz aktów wykonawczych do ustawy), bez prawa udostępniania i<br>systemu osobom trzecim. | oMap tylko i wyłącznie na<br>awy Prawo Geodezyjne i<br>możliwości dostępu do |

Jeśli wszystkie dane zostały poprawnie przesłane do PODGiK pojawi się komunikat:

Umowa o zgłoszenie prac geodezyjnych drogą elektroniczną za pośrednictwem systemu iGeoMap

Nie jestem jeszcze zarejestrowany - Jestem już zarejestrowany w PODGiK

Formularz został przesłany!

Po rejestracji, na podany w formularzu adres e-mail, wysłane zostaje hasło dostępu do serwisu **www.epodgik.pl**. Podczas logowania w pole **Użytkownik** należy wpisać identyfikator, którym jest numer **NIP**, a w pole **Hasło**, hasło otrzymane e-mailem. Po zalogowaniu w serwisie możemy zarządzać swoim kontem i zgłoszonymi pracami, co opiszemy w dalszej części dokumentu. Przykładowy ekran logowania przedstawiono poniżej.

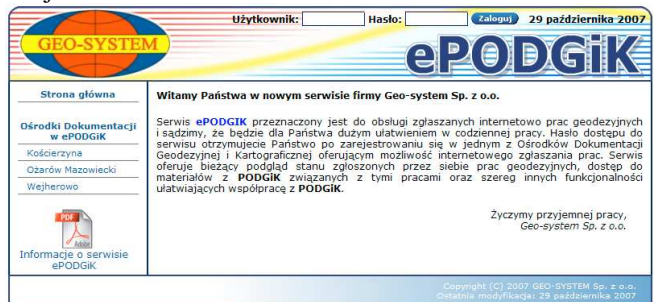

W przypadku, kiedy użytkownik jest już zarejestrowany w jednym z PODGiK i chce się zarejestrować w następnym, wybiera drugi wariant rejestracji podając jedynie swój identyfikator i hasło.

# Umowa o zgłoszenie prac geodezyjnych drogą elektroniczną za pośrednictwem systemu iGeoMap

| <u>Nie jestem jeszcze zarejestrowany - Jestem już zarejestrowany w PODGiK</u> |
|-------------------------------------------------------------------------------|
| NIP 5272487728                                                                |
| Hasło www.                                                                    |
| Generuj umowę                                                                 |

Umowa generowana jest jak w przypadku poprzednim na podstawie danych pobranych z centralnej bazy serwisu www.epodgik.pl.

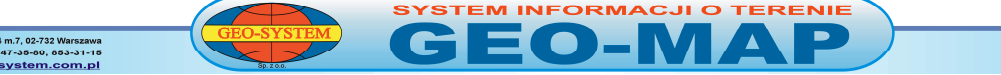

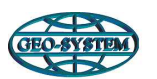

## Podstawowe funkcje dostępne w serwisie ePODGIK

Po zalogowaniu się w serwisie, pojawi się strona główna wraz z menu zawierającym dostęp do funkcji służących zarządzaniu zgłoszonymi pracami oraz danymi użytkownika jak hasło czy dane adresowe.

|                                                                                                    | Użytkownik: 1181135542 Data: 21 marca 2008                                                                                                    |
|----------------------------------------------------------------------------------------------------|----------------------------------------------------------------------------------------------------|
| GEO-SYSTE                                                                                                    | epodgik                                                                                                    |
| Strona główna 🛛 Prace ge                                                                                                    | odezyjne iGeoMap Ustawienia Pomoc Wyloguj                                                                                                    |
| Aktywowany dostęp<br>do PODGIX:<br>Wełomin<br>Uwagi do serwisu<br>Uwagi do serwisu<br>Opis zgłaszania prac<br>w serwisie iGeoMap | Witamy Państwa w nowym serwisie firmy Geo-system Sp. z o.o.<br>Serwis ePODGIK przeznaczony jest do obsługi zglaszanych internetowo prac geodezyjnych<br>isądzimy, że będzie dla Państwa dużym ułatwieniem w codziennej pracy. Hasło dostępu do<br>serwisu otrzymujecie Państwo po zarejestrowaniu się w jednym z Ośrodków Dokumentacji<br>geodezyjnej bieżący podująd stanu zgłoszonych przez siebie prac geodezyjnych, dostęp do<br>mateniałów z PODGIK zwiążanych z tymi pracami oraz szereg innych funkcjonalności<br>ułatwiających współpracę z PODGIK.<br>Osoby, które nie dokonały jeszcze rejestracji w żadnym PODGIK, a są zainteresowane<br>zobaczeniem funkcjonalności serwisu mogą wejść na użytkownika test z hasłem test.<br>Życzymy przyjemnej pracy,<br>Geo-szerm Sp. z o.o. |
|                                                                                                    | Od 10 marca 2008 r. identyczną funkcjonalność w zakresie zgłaszania prac<br>geodezyjnych drogą internetową uruchomiono w Ośrodku Dokumentacji w Wejherowie.                                                                                                    |
|                                                                                                    | 2008-02-19 - Wydawanie danych 24 godziny na dobę                                                                                                    |
|                                                                                                    | Od 1 lutego 2008 r. (w ośrodkach w Ożarowie Mazowieckim, Wołominie i Mińsku<br>Mazowieckim) prace zgłoszone drogą elektroniczną (za pośrednictwem serwisu iGeoMap)<br>przetwarzene są automatycznie 24 godziny na dobe przez 7 dni w tygodnu. Wygatkiem<br>są codzienne przerwy na publikację danych do Internetu realizowaną w godzinach<br>wiezomych.<br>W najbliższym czasie planowane jest dolączenie do automatycznie wydawanych<br>materiałów równiez wypisów z ewidencji gruntów i budynków.                                                                                                    |
|                                                                                                    | copyright (c) 2007-2008 GEO-SYSTEM Sp. z o.o.<br>Ortabila modyfik agal 3 marca 2008                                                                                                    |

## Dostęp do materiałów

Serwis oferuje możliwość podglądu informacji o pracach geodezyjnych (zakładka **Prace geodezyjne**) z podziałem według ich statusu np. zgłoszone, w trakcie opracowania, itd.. Dzięki takiemu podziałowi możliwe jest przeglądanie prac posegregowanych w zależności od potrzeb. Pozycja wszystkie wyświetla wszystkie rodzaje prac na jednej liście. Lista prac jest na bieżąco aktualizowana. Ponadto na liście wyświetlone są informacje o pracach ze wszystkich PODGiK, w których wykonawca się zarejestrował.

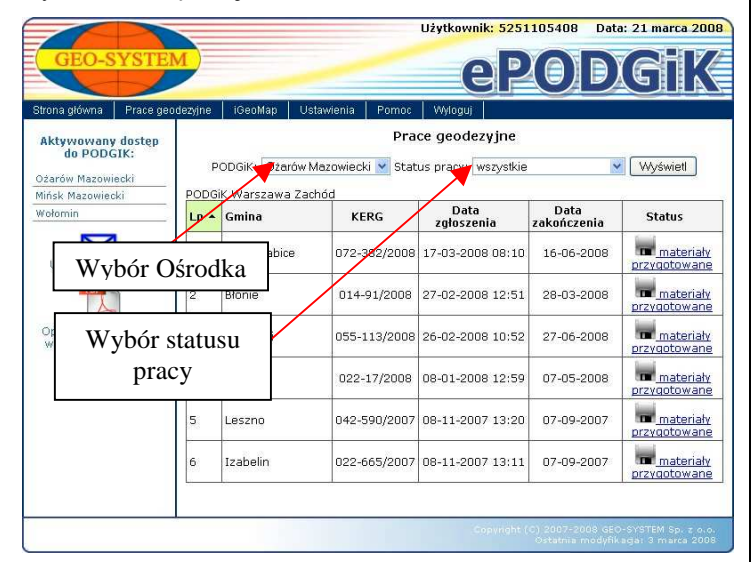

Po kliknięciu na status pracy (po prawej stronie) możliwe jest wyświetlenie szczegółów dotyczących zgłoszonej pracy oraz pobranie materiałów (jeśli są już przygotowane).

| Gmina                      | Radzymin                      |
|----------------------------|-------------------------------|
| Obręb                      | Cegielnia                     |
| Działka                    | 306/1                         |
| Data zgłoszenia            | 20-03-2008 19:47              |
| Planowana data zakończenia | 19-04-2008                    |
| Numer uprawnień geodety    | 5351                          |
| Rodzaj pracy               | Aktualizacja mapy zasadniczej |
| Księga robót               | 3945/08                       |
| KERG                       | 095-1163/08                   |
| Status pracy               | materiały przygotowane        |
| Uwagi                      |                               |

| Materiały | dla | pracy | 095-1163/08 |
|-----------|-----|-------|-------------|
|-----------|-----|-------|-------------|

| Jazwa pliku                  | Data       | Rozmiar<br>pliku | _       |  |
|------------------------------|------------|------------------|---------|--|
| ane wsadowe systemu GEO-MAP  | 2008-03-20 | 155 kB           | pobierz |  |
| (głoszenie pracy geodezyjnej | 2008-03-20 | 98 kB            | pobierz |  |
| <u>Vydruk mapy</u>           | 2008-03-20 | 51 kB            | pobierz |  |
| Vykaz materialów             | 2008-03-20 | 39 kB            | pobierz |  |
|                              |            |                  |         |  |

Zakładka **iGeoMap** pozwala na przejście do serwisu iGeoMap dowolnej gminy należącej do powiatu, w którym mamy zarejestrowane zgłaszanie prac geodezyjnych.

#### Zmiana parametrów konta

W pozycji Ustawienia konta > zmiana hasła można zmienić hasło. Należy przy tym najpierw podać obowiązujące hasło, a następnie nowe. Nowe, hasło zaczyna obowiązywać od momentu ponownego zalogowania się w serwisie.

W pozycji Ustawienia konta > zmiana danych osobowych istnieje możliwość dokonania zmiany danych użytkownika podawanych podczas rejestracji.

### Aktywowanie konta w nowym PODGIK

Po wybraniu pozycji **Ustawienia konta > Aktywowanie nowego PODGiK** przechodziny do listy PODGiKów oferujących funkcjonalność zgłasza prac prze Internet. Z tego miejsca istnieje możliwość zarejestrowania się w naastepnym PODGiKu bez wchodzenia na jego stronę WWW.

| GEO-S                          | YSTEM              |                         | Użytkownik: 1181  | <b>ODGI</b>        |  |  |
|--------------------------------|--------------------|-------------------------|-------------------|--------------------|--|--|
| Strona główna                  | Prace geodezyjne   | iGeoMap Ustawienia Pomo | c Vilyloguj       |                    |  |  |
| Aktywowany                     | dostęp             | Lista dostępnych PODGIK |                   |                    |  |  |
| ut PODG                        | IIK.               | Nazwa ośrodka           | Miejscowość       | Zgłaszanie prac    |  |  |
| Wotomin                        |                    | PODGiK Kościerzyna      | Kościerzyna       | (Wypełnij wniosek) |  |  |
| Uwagi do se                    | erwisu             | PODGiK Mińsk Mazowiecki | Mińsk Mazowiecki  | Wypełnij wniosek   |  |  |
| POF                            |                    | PODGik Warszawa Zachóc  | Ożarów Mazowiecki | (Wypełnij wniosek) |  |  |
| Opis zgłaszar<br>w serwisie io | nia prac<br>GeoMap | PODGIK Weiherowo        | Wejherowo         | (Wypełnij wniosek) |  |  |
|                                |                    | PODGiK Wołomin          | Wołomin           | tak                |  |  |

Istnieje możliwość zgłoszenia (wygenerowania umowy) do wybranego PODGIK poprzez wybranie dla odpowiedniego ośrodka pozycji **Wypełnij wniosek**.

Po zakończeniu pracy w serwisie **ePODGIK** należy pamiętać o wykonaniu operacji **Wyloguj**.